# Using Numerical Integration to Approximate $\int_{a}^{B} f(x) dx$

The following programs for the TI-83 and TI-85/86 compute three different approximations of the integral.

## PROGRAM INPUT:\*

- Α, the lower limit of integration
- B, the upper limit of integration
- the number of segments of equal length into which [A, B] is divided N,(except for Simpson's Rule; see footnote \*\*)
- f(x),the function being integrated.

## **PROGRAM OUTPUT:**

a list of three numbers: MP, TR and SI, where

- MP = the approximation using the Midpoint Rule;
- TR = the approximation using the Trapezoidal Rule;
- SI = the approximation using Simpson's Rule.

## THE PROGRAM ITSELF:

for the TI-83 for the TI-85/86PROGRAM: NUMINT PROGRAM: NUMINT :InpSt ''enter function'',STRING :Prompt A.B.N  $:(B-A)/N \rightarrow H$ :St>Eq (STRING,Y1)  $: 0 \rightarrow S$ :prompt A,B,N  $: 0 \rightarrow T$  $:(B-A)/N \rightarrow H$  $: 0 \rightarrow S$ :For(I,1,N,1)  $: 0 \rightarrow T$  $:S + Y_1(A+I*H) \rightarrow S$ :T + Y1(A+(I-.5)\*H)  $\rightarrow$  T :For(I,1,N,1) :End  $:S + F \rightarrow S$ :H\*T  $\rightarrow$  U  $: H*(S+.5*(Y_1(A)-Y_1(B))) \rightarrow V$ :T + G  $\rightarrow$  T :Disp U :Disp V :End :Disp (2\*U+V)/3 :H\*T  $\rightarrow$  U :evalF(Y1,x,A)  $\rightarrow$  C :Stop :evalF(Y1,x,B)  $\rightarrow$  D :H\*(S+.5\*(C-D))  $\rightarrow$  V

```
:evalF(Y1,x,A+I*H) \rightarrow F
:evalF(Y1,x,A+(I-.5)*H) \rightarrow G
:(2*U+V)/3 \rightarrow W
:Disp U
:Disp V
:Disp W
```

#### COMMENTS:

1. After entering the program, it is essential to test it for typographical errors by calculating some special cases (try  $\int_0^1 x^n dx$  for n = 1, 2, 3).

:Stop

<sup>\*</sup> On the TI-83, you will be prompted for A, B and N during the execution of the program, but before executing the program you must enter the function f in the usual way as  $Y_{1=f(x)}$  in the function editor. On the TI-85/86, you will be prompted for A, B, N and f during the execution of the program.

<sup>\*\*</sup> For Simpson's Rule, the actual number of segments will be twice the value of N which you enter. If you enter N = 20 or 25, for example, the program will produce MP for a subdivision of [A, B]into 20 or 25 subintervals, respectively. Likewise for TR. However, it will give SI for a subdivision into 40 or 50 subintervals, respectively.

- This program is not designed as production-perfect software; no attention is paid to error checking, roundoff error or efficiency. The program's purpose is to provide rough answers to the question "What happens when you apply one of these rules to estimate the integral?"
   If you have some other calculator, you will have to forme out how to medify these programs.
- 3. If you have some other calculator, you will have to figure out how to modify these programs.

## ENTERING THE PROGRAM ON THE TI-83\*:

Push the PRGM button. The following menu will appear:

EXEC EDIT NEW

EXEC is used to execute a program that has already been written, EDIT is used to modify an existing program, and NEW is used to write a new program. Accordingly, use the cursor keys to move the cursor over to NEW and push ENTER. Then, on the program screen, NAME = will appear. Type in the program name, say NUMINT. (Note: Normally when you wish to enter a letter, you must first push the ALPHA key. However, when you type a program name, the calculator sets the ALPHA key automatically, and so you need only type in the letters.) After typing in the program name, press ENTER and begin writing the body of the program.

You enter the program commands from two menus. To gain access, push the PRGM button. Then on the screen will appear:

CTL I/O EXEC

The first menu, CTL, (for control) has the commands: For(... and End, as well as many others. The second menu, I/O, (for input/output) gives the commands: Prompt and Disp. For example, to enter the initial line:

:Prompt A,B,N

first push the PRGM button. Move the cursor across to I/O. Take the cursor down to 2:Prompt and push ENTER. On your program screen Prompt will appear. Then type in A,B,N and push ENTER. Remember to push the ALPHA key before you attempt to type a letter. Pushing the ENTER key automatically moves you to the next blank line with the beginning colon supplied by the calculator.

If you leave the program editor, by accident or intention, to return back to the program that you were writing, push the PRGM button. Use the cursor keys to take the cursor across to EDIT. Take the cursor down to the program name, in this case NUMINT, and push ENTER.

Many of the remaining symbols are letters, numbers, punctuation marks, or symbols for arithmetic operations and are directly visible on the calculator keyboard. However, some are not and are found as follows:

 $\rightarrow$  is the STO key. (2nd from bottom on left)

Y1 is the function name. To enter, first push the VARS key and then use the cursor key to take the cursor across to Y-Vars. A menu will appear. Since a function name is desired and the cursor is already on 1:Function, push ENTER. A menu will appear with the cursor in 1:Y1. Push ENTER again and Y1 will appear on the program screen.

## RUNNING THE PROGRAM ON THE TI-83

First use the Y = button to enter Y1. Then press PROG, choose EXEC and choose NUMINT. Push ENTER twice. You should be prompted with A=?; enter the value and push ENTER, and continue.

#### Testing your Understanding of the Programs

**QUESTION 1:** If the TI-83 program said  $H * S \to U$  at line 9 instead of  $H * T \to U$ , then what would the output U represent? Illustrate for the example  $f(x) = x^2$ , A = 1, B = 2 and N = 4, by drawing the graph of f and the related figure whose area is H \* S.

**QUESTION 2:** Three long sums are computed in this program, although the FOR loop only is computing two sums. Explain why the third one, Simpson's Rule, comes out so simply as (2 \* U + V)/3.

<sup>\*</sup> On the TI-85 and 86 the programs are entered in a different way.